# HANDLEIDING VMM EXTRANET: LOPENDE SUBSIDIEDOSSIERS RIOLERING, KWZI EN IBA

### DOCUMENTBESCHRIJVING

### Titel

Handleiding VMM extranet: Lopende subsidiedossiers riolering, KWZI en IBA

### Samenstellers

Afdeling Kennisbeheer, VMM Team Kennismanagement

### Inhoud

Dit document beschrijft hoe een gemeente, provincie of rioolbeheerder met behulp van het extranet gegevens kan indienen en afhalen voor de subsidiedossiers riolering, KWZI en IBA.

### Verantwoordelijke uitgever

Team Kennismanagement, Vlaamse Milieumaatschappij

### Vragen in verband met dit rapport

Vlaamse Milieumaatschappij Dokter De Moorstraat 24-26 9300 Aalst Tel: 053 72 62 10 <u>dms@vmm.be</u>

### INHOUD

| 1 | Verklarende begrippenlijst                  | 5  |
|---|---------------------------------------------|----|
| 2 | De eerste keer aanmelden op het extranet    | 6  |
|   | 2.1 Naar het extranet van de VMM navigeren  | 6  |
|   | 2.2 Aanmelden                               | 7  |
|   | 2.3 Je wachtwoord wijzigen                  | 8  |
|   | 2.4 Afmelden                                | 10 |
| 3 | Naar een dossier navigeren                  | 11 |
|   | 3.1 De site 'Subsidiedossiers VMM' openen   | 11 |
|   | 3.2 De map selecteren                       | 11 |
| 4 | Mail notificaties                           | 14 |
| 5 | Documenten voor een dossier indienen        | 15 |
|   | 5.1 Een map aanmaken                        | 15 |
|   | 5.2 Je documenten opladen                   | 16 |
|   | 5.2.1 Methode 1                             | 16 |
|   | 5.2.2 Methode 2                             | 18 |
| 6 | Documenten van een dossier afhalen          | 20 |
|   | 6.1 Documenten afhalen                      | 20 |
|   | 6.1.1 Eén document afhalen                  | 20 |
|   | 6.1.2 Een folder afhalen                    | 21 |
|   | 6.1.3 Meerdere documenten of mappen afhalen | 21 |

### LIJST VAN FIGUREN

| Figuur 1: De aanmeldpagina van het extranet van de VMM                                           | 6         |
|--------------------------------------------------------------------------------------------------|-----------|
| Figuur 2: Mail met aanmeldgegevens                                                               | 7         |
| Figuur 3: Je aanmelden op het extranet                                                           | 7         |
| Figuur 4: Je persoonlijke dashboard                                                              | 8         |
| Figuur 5: Het gebruikersmenu                                                                     | 9         |
| Figuur 6: Het gebruikerswachtwoord wijzigen                                                      | 9         |
| Figuur 7: Jezelf afmelden                                                                        | 10        |
| Figuur 8: De site 'Subsidiedossiers VMM' openen op het persoonlijke dashboard                    | 11        |
| Figuur 9: Een gemeente kan één map zien                                                          | 12        |
| Figuur 10: Een rioolbeheerder kan meerdere mappen zien                                           | 12        |
| Figuur 11: De inhoud van een map                                                                 | 13        |
| Figuur 12: Mail notificatie bij een nieuwe document                                              | 14        |
| Figuur 13: Een map aanmaken via het menu                                                         | 15        |
| Figuur 14: De nieuwe map een naam geven                                                          | 16        |
| Figuur 15: De 'Uploaden' knop                                                                    | 16        |
| Figuur 16: Bestanden opladen via de 'Uploaden' knop                                              | 17        |
| Figuur 17: Een pop-up die aanbiedt om bestanden op te laden                                      | 17        |
| Figuur 18: Documenten selecteren om op te laden                                                  | 18        |
| Figuur 19: Bestanden opladen via drag and drop                                                   | 19        |
| Figuur 20: De optie 'Downloaden'                                                                 | 20        |
| Figuur 21: Een menu verschijnt als je met de muis over een document beweegt                      | 20        |
| Figuur 22: Er wordt aangeboden om je document op te slaan                                        | 20        |
| Figuur 23: De optie 'Downloaden als .zip-bestand'                                                | 21        |
| Figuur 24: Een menu verschijnt als je met de muis over een folder beweegt                        | 21        |
| Figuur 25: Er wordt aangeboden om zip bestand met de inhoud van je folder op te slaan            | 21        |
| Figuur 26: Een document of map selecteren door het vinkje links naast het document of map aan 22 | te vinken |
| Figuur 27: Meerdere documenten of mappen tegelijk selecteren                                     | 22        |
| Figuur 28: Een selectie downloaden als -zip bestand                                              | 23        |
| Figuur 29: Er wordt aangeboden om zip bestand met de geselecteerde documenten op te slaan        | 23        |

## **1 VERKLARENDE BEGRIPPENLIJST**

| Begrip              | Definitie/verklaring                                                        |
|---------------------|-----------------------------------------------------------------------------|
|                     |                                                                             |
| Extranet            | Een omgeving in het netwerk van de Vlaamse Milieumaatschappij, dat          |
|                     | toegankelijk is voor externe partijen binnen het kader van                  |
|                     | samenwerkingsprojecten.                                                     |
|                     |                                                                             |
| Site                | Een logische container binnen het extranet dat een project of deelproject   |
|                     | afbakent. Elke site bevat eigen onderdelen.                                 |
|                     |                                                                             |
| Dashboard           | Een persoonlijke pagina met panelen die gepersonaliseerde informatie tonen. |
|                     | Hier krijg je ook een overzicht van de sites waar je toegang toe hebt.      |
|                     |                                                                             |
| Documentbibliotheek | Een geordende lijst van documenten en begeleidende                          |
|                     | documenteigenschappen binnen een mappenstructuur.                           |
|                     |                                                                             |
| Document/Bestand    | Beide termen worden gebruikt om te verwijzen naar de op te laden gegevens   |
|                     |                                                                             |
| Het hoofdmenu       | Het lichtblauwe menu met witte letters onder de banner.                     |
|                     |                                                                             |
| Drag-and-drop       | Een methode waarbij je je bestanden "grijpt" door je linker muisknop        |
|                     | ingedrukt te houden en meesleept naar een andere locatie op het scherm, om  |
|                     | het daar weer los te laten.                                                 |
|                     |                                                                             |

## 2 DE EERSTE KEER AANMELDEN OP HET EXTRANET

Via het extranet van de VMM kan je je dossiers (behalve aanvraagdossiers) voor de subsidiëring van de (her)aanleg van riolering, de bouw van een KWZI of IBA's digitaal indienen. In deze handleiding staat beschreven hoe je doorheen dit platform kan navigeren en welke functionaliteiten je kan gebruiken om de dossiers in te dienen. Aanvraagdossiers worden ingediend via de online applicatie "AWIS projecten" en worden hier niet verder behandeld.

### 2.1 Naar het extranet van de VMM navigeren

Je kan het extranet benaderen door volgende link te openen: <a href="https://extranet.vmm.be/">https://extranet.vmm.be/</a>

De eerste keer dat je naar deze pagina navigeert, krijg je een scherm te zien waarop je je moet aanmelden.

| (C) (k https://extranet.vmm.be/ | P →                                                          | ☆ ☆ |
|---------------------------------|--------------------------------------------------------------|-----|
|                                 |                                                              |     |
|                                 | Extranet Vlaanderen<br>VMM is milieu                         |     |
|                                 | Gebruikersnaam                                               |     |
|                                 | Wachtwoord                                                   |     |
|                                 | Aanmelden                                                    |     |
|                                 | © 2005-2011 Affrance Suffman for Alle rection vecetarboarden |     |
|                                 |                                                              |     |

Figuur 1: De aanmeldpagina van het extranet van de VMM

Je hebt hiervoor een mail ontvangen met je aanmeldgegevens (Figuur 2).

#### Figuur 2: Mail met aanmeldgegevens

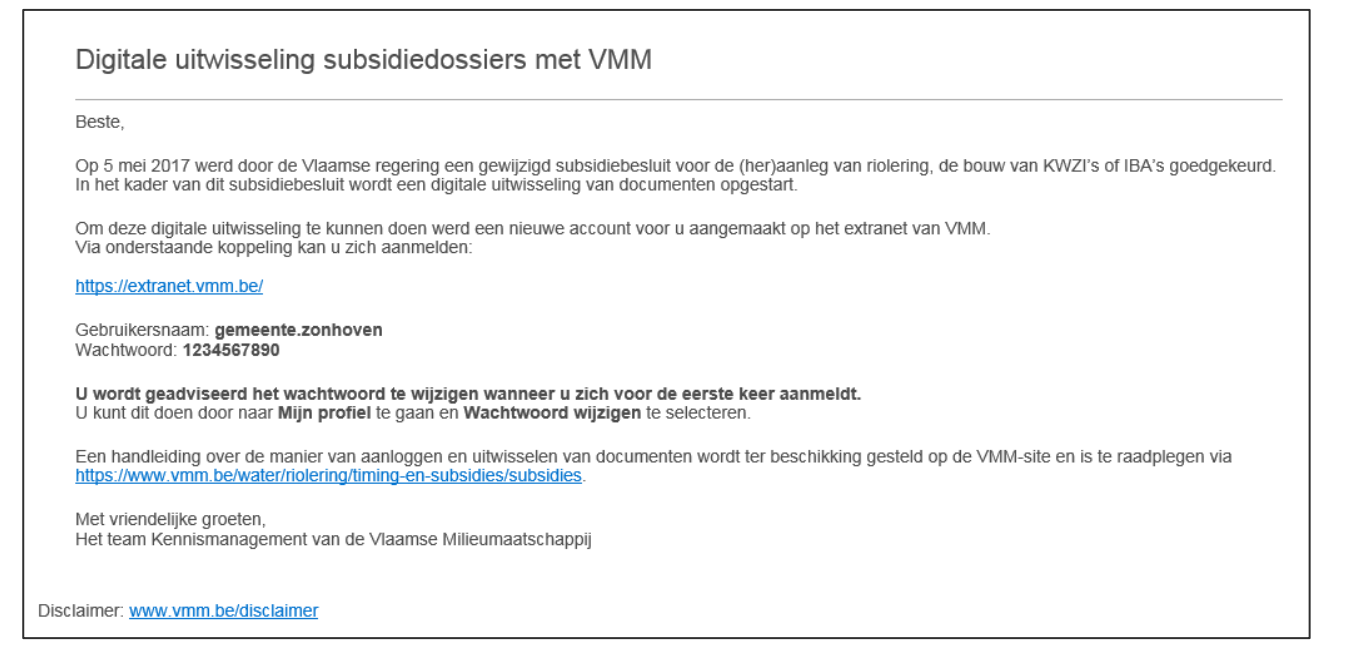

### 2.2 Aanmelden

Gebruik je aanmeldgegevens die je hebt ontvangen om je aan te melden op het extranet.

Figuur 3: Je aanmelden op het extranet

| + ttps://extranet.vmm.be/share/page/ | ・ クー C 🐧 VMM Extranet » Aanmelden 🗙                        | ₩ 🛪 🛱 |
|--------------------------------------|------------------------------------------------------------|-------|
|                                      |                                                            |       |
|                                      | Extranet Vlaanderen<br>VMM                                 |       |
|                                      | gemeente.aalst                                             |       |
|                                      | Aanmelden                                                  |       |
|                                      | Concordent affector software includer reducer voorbehouden |       |

Als je eenmaal aangemeld bent, kom je op je persoonlijke dashboard.

Je kan altijd naar je persoonlijke dashboard terug komen door 'Startpagina' aan te klikken in het hoofdmenu.

| ← → Ne https://e | extranet. <b>vmm.be</b> /share/j                    | page/user/gemeente.aalst/da                                                                  | shboard | 5 <del>-</del> Q                   | 1 VMM Extranet | • Gebruikers × |                         | ☆ 🕸 |
|------------------|-----------------------------------------------------|----------------------------------------------------------------------------------------------|---------|------------------------------------|----------------|----------------|-------------------------|-----|
|                  | VLAANDEREN.BE                                       | vmm.be                                                                                       |         |                                    |                | · ·            |                         | ^   |
|                  |                                                     |                                                                                              |         |                                    |                |                | Gemeente Aalst 🔻        |     |
|                  | Extranet<br>VMM                                     | Vlaander<br>is milieu                                                                        | ren     |                                    |                | 9. Bestar      | nden, personen, sites 🛞 |     |
|                  | Startpagina                                         | Sites 🔻                                                                                      |         |                                    |                |                |                         |     |
|                  | Dashboai                                            | rd Gemeent                                                                                   | e Aa    | lst                                |                |                |                         |     |
|                  | Mijn taken                                          |                                                                                              | Mijn    | sites                              |                |                |                         |     |
|                  | Actieve taken 🔻                                     |                                                                                              | Alle    | ,                                  |                |                |                         | X   |
|                  | Acti                                                | ieve taken   Voltooide taken                                                                 |         | Subsidiedoss                       | siers VMM      |                |                         |     |
|                  | De aan u<br>bekiiken                                | toegewezen taken                                                                             |         | Geen beschrij<br><b>T</b> Favoriet | ving           |                |                         |     |
|                  | Verschiller<br>in deze tal<br>weergege<br>te behand | nde type taken kunnen<br>kenlijst worden<br>ven welke u alle dient<br>lelen. Het kan hierbij |         |                                    |                |                |                         | ~   |

#### Figuur 4: Je persoonlijke dashboard

### 2.3 Je wachtwoord wijzigen

De eerste keer dat je je aanmeldt wordt sterk aangeraden om **je wachtwoord te wijzigen**. Dit is **de enige manier** waarop wij kunnen garanderen dat je account en de documenten erop niet door onbevoegde mensen worden benaderd.

Klik rechtsboven op je dashboard in de website op je accountnaam. In de meeste gevallen is dat de naam van de gemeente, provincie of rioolbeheerder.

Een gebruikersmenu zal openklappen.

Klik onderaan in het gebruikersmenu op 'Wachtwoord wijzigen'.

### Figuur 5: Het gebruikersmenu

|                |                                                    |              |                             |                                                                                 | 3 |
|----------------|----------------------------------------------------|--------------|-----------------------------|---------------------------------------------------------------------------------|---|
| (-) 🗞 https:// | extranet.vmm.be/share/page/user/gemeente.aalst/das | hboard 🔎 🗸 🕅 | /MM Extranet » Gebruikers 🗙 | Ĥ ★ \$                                                                          | 3 |
|                | VLAANDEREN.BE vmm.be                               |              |                             |                                                                                 | ^ |
|                | Extranet Vlaander<br>VMM is milieu                 | en           | ç, e                        | Gemeente Aalst<br>Gebruikersdashboard<br>Mijn profiel<br>Help                   |   |
|                | Startpagina Sites <b>•</b>                         |              |                             | Startpagina                                                                     |   |
| /              | Dashboard Gemeent                                  | e Aalst      |                             | [W] Huidige pagina gebruiken<br>[O] Mijn dashboard gebruiken                    |   |
|                |                                                    |              |                             | <ul> <li>Machtwoord wijzigen</li> <li>→ Afmelden Wachtwoord wijzigen</li> </ul> |   |
|                | Mijn taken                                         | Mijn sites   |                             |                                                                                 |   |
|                | Actieve taken 🔻                                    | Alle •       |                             |                                                                                 |   |

Op het nieuwe scherm kan je je wachtwoord wijzigen.

- Het nieuwe wachtwoord moet volgende eigenschappen hebben:
  - minimaal 8 tekens lang;
  - minstens 1 hoofdletter bevatten;
  - minstens 1 kleine letter bevatten;
  - minstens 1 cijfer bevatten;
  - minstens 1 speciaal karakter bevatten.

#### Figuur 6: Het gebruikerswachtwoord wijzigen

| (C) 🛞 https:// | /extranet.vmm.be/share/page/user/gemeente.aalst/change-password | ・ ・ ク マ 🖑 VMM Extranet » Gebrui      | kers ×      | ☆ 🔅                  |
|----------------|-----------------------------------------------------------------|--------------------------------------|-------------|----------------------|
|                | VLAANDEREN.BE \vmm.be                                           |                                      |             | ^                    |
|                | Extranet Nlaanderen                                             |                                      |             | Gemeente Aalst ▼     |
|                |                                                                 |                                      | S. Bestande | n, personen, sites 🛞 |
|                | Startpagina Sites 🕶                                             |                                      |             |                      |
|                | Gebruikerswachtwoord w                                          | vijzigen                             |             |                      |
|                | Info   Sites   Content   Ik volg (0)   Volgt mij (0)   Wa       | achtwoord wijzigen   Meldingen   Pru | ıllenbak    |                      |
|                | Wachtwoord wijzigen                                             |                                      |             |                      |
|                | Voer oud wachtwoord in:                                         |                                      |             |                      |
|                | Voer nieuw wachtwoord in:                                       |                                      |             |                      |
|                | Bevestig nieuw wachtwoord:                                      |                                      |             |                      |
|                |                                                                 | OK Annuleren                         |             |                      |

### 2.4 Afmelden

### Vergeet niet om jezelf na elk bezoek af te melden.

Klik rechts boven op je dashboard in de website op je account naam. Een gebruikersmenu zal openklappen.

Klik onderaan in het gebruikersmenu op 'Afmelden'.

Figuur 7: Jezelf afmelden

r

|                                                        | Q - C % VMM Extranet » Gi | -bruikers X |                                                                        |
|--------------------------------------------------------|---------------------------|-------------|------------------------------------------------------------------------|
| VLAANDEREN.BE \vmm.be                                  | a                         |             | ^                                                                      |
| Extranet Vlaanderen<br>VMM                             |                           | S Bestanden | avid Moeyersons ▼<br>) Gebruikersdashboard<br>, Mijn profiel<br>) Help |
| Startpagina Sites •                                    |                           | Sta         | Huidige pagina gebruiken                                               |
| Dashboard David Moeyers                                | sons                      | ©<br>•      | ) Mijn dashboard gebruiken<br>Wachtwoord wijzigen<br>] Afmelden        |
| Mijn taken     Mijn :       Actieve taken •     Alle • | sites                     |             | Afmelden                                                               |

## **3 NAAR EEN DOSSIER NAVIGEREN**

### 3.1 De site 'Subsidiedossiers VMM' openen

Open de site 'Subsidiedossiers VMM' op het persoonlijke dashboard door deze aan te klikken. Je vindt je sites in het blokje 'Mijn sites'.

Figuur 8: De site 'Subsidiedossiers VMM' openen op het persoonlijke dashboard

| ← → 1€ https://e        | extranet. <b>vmm.be</b> /share/ | page/user/gemeente.aalst/da                      | shboard | ۍ <del>،</del> ک                  | 🌾 VMM Extra | anet » Gebruikers. | ×       |                     |         | 🟦 🖈 🕸 |
|-------------------------|---------------------------------|--------------------------------------------------|---------|-----------------------------------|-------------|--------------------|---------|---------------------|---------|-------|
|                         | VLAANDEREN.BE                   | vmm.be                                           |         |                                   |             |                    |         |                     |         | ^     |
|                         | Extranat                        |                                                  |         |                                   |             |                    |         | Gemeente            | Aalst 🔻 |       |
|                         | VMM                             | is milieu                                        | ren     |                                   |             |                    | 🔍 Besta | nden, personen, sit | es 🛞    |       |
|                         | Startpagina                     | Sites 🔻                                          |         |                                   |             |                    |         |                     |         |       |
|                         | Dashboa                         | rd Gemeent                                       | e Aa    | alst                              |             |                    |         |                     |         |       |
|                         | Mijn taken                      |                                                  | Mi      | jn sites                          |             |                    |         |                     |         |       |
|                         | Actieve taken 🔻                 |                                                  | All     | • •                               |             |                    |         |                     |         | X     |
|                         | Act                             | ieve taken   Voltooide taken                     | Ø       | Subsidiedos                       | siers VMM   |                    |         |                     |         |       |
|                         | De aan u<br>bekijken            | toegewezen taken                                 |         | Geen beschri<br><b>*</b> Favoriet | ijving      |                    |         |                     |         |       |
|                         | Verschille<br>in deze ta        | nde type taken kunnen<br>kenlijst worden         |         |                                   |             |                    |         |                     |         |       |
|                         | weergege<br>te behand           | ven welke u alle dient<br>lelen. Het kan hierbij |         |                                   |             |                    |         |                     |         |       |
|                         | gaan om l                       | het reviseren van een                            |         |                                   |             |                    |         |                     |         |       |
|                         | een uitno                       | diging voor een site.                            |         |                                   |             |                    |         |                     |         |       |
|                         |                                 |                                                  |         |                                   |             |                    |         |                     |         |       |
| https://extranet.ymm.be | /share/page/site/subsid         | liedossiers-ymm                                  |         |                                   |             |                    |         |                     |         | ~     |
|                         | Mun docume                      | aren                                             |         |                                   |             |                    |         |                     |         |       |

### 3.2 De map selecteren

Als je je site hebt geopend, kom je terecht in een mappenstructuur waarbinnen je kan navigeren. De site is opgedeeld in mappen per gemeente.

Afhankelijk van je bevoegdheid zie je één map (Figuur 9) of meerdere mappen (Figuur 10). Je zal enkel de mappen zien waar je bevoegd voor bent.

Figuur 9: Een gemeente kan één map zien

| - C Ne http | is://extranet. <b>vmm.be</b> /share/page/site/sub       | ssidiedossiers-vmm/documentlibra: D * C K VMM Extranet » Document × |                        |
|-------------|---------------------------------------------------------|---------------------------------------------------------------------|------------------------|
|             | VLAANDEREN.BE vmm.be                                    |                                                                     |                        |
|             |                                                         | Vlaanderen                                                          | Gemeente Aalst 🔻       |
|             | VMM (E/                                                 | s milieu S. Bestan                                                  | den, personen, sites 🛞 |
|             | Startpagina Site                                        | s*                                                                  |                        |
|             | Subsidiedossie                                          | rs VMM Privé                                                        |                        |
|             | Documentbibliotheek                                     | Sitemedewerkers                                                     |                        |
|             |                                                         |                                                                     |                        |
|             | <ul> <li>Documenten</li> <li>Alle documenten</li> </ul> | Selecteren · · · · · · · · · · · · · · · · · · ·                    | ≣+ Naam • Opties •     |
|             | lk bewerk                                               | Documenten                                                          |                        |
|             | Anderen bewerken<br>Onlangs gewijzigd                   | gemeente.aalst                                                      |                        |
|             | Onlangs toegevoegd                                      | 20 uur geleden gemaakt door                                         |                        |
|             | Mijn favorieten                                         | Administrator<br>Geen beschrijving                                  |                        |
|             | ▼ Bibliotheek                                           | Geen tags                                                           |                        |
|             | Documenten                                              | ★ Favoriet Favoriet                                                 |                        |
|             | gemeente.aalst                                          | 1-1 van 1 << 1 >>                                                   |                        |
|             | ▼ Categorieën                                           |                                                                     |                        |

Figuur 10: Een rioolbeheerder kan meerdere mappen zien

|           | · · · · · · · · · · · · · · · · · · ·    |                                |                                              |                                                     |       |  |
|-----------|------------------------------------------|--------------------------------|----------------------------------------------|-----------------------------------------------------|-------|--|
| ₩ https:/ | /extranet.vmm.be/snare/page/site/subsidi | edossiers-vmm/documentiibrai 🌶 | VMM Extranet » Document                      | t×                                                  | w x ຜ |  |
|           | VLAANDEREN.BE vmm.be                     |                                |                                              |                                                     | ^     |  |
|           | Extranet 🔊 Via                           | aanderen                       |                                              | Rioolbeheerder Infrax 🔻                             |       |  |
|           |                                          | nilieu                         |                                              | $\bigcirc$ Bestanden, personen, sites $\circledast$ |       |  |
|           | Startpagina Sites 🔻                      |                                |                                              |                                                     |       |  |
| /         | Subsidiedossiers                         | VMM Privé                      |                                              |                                                     |       |  |
|           | Documentbibliotheek   Sitemedewerkers    |                                |                                              |                                                     |       |  |
|           | ▼ Documenten                             | Selecteren • + Creër           | en 🔹 🏦 Uploaden Geselecte                    | eerde items •                                       |       |  |
|           | Alle documenten<br>Ik bewerk             |                                |                                              | =+ Naam • Opties •                                  |       |  |
|           | Anderen bewerken                         | Documenten                     |                                              |                                                     |       |  |
|           | Onlangs gewijzigd                        |                                | gemeente.alken                               |                                                     |       |  |
|           | Onlangs toegevoegd<br>Miin favorieten    |                                | 20 uur geleden gemaakt door<br>Administrator |                                                     |       |  |
|           | nigh aronean                             |                                | Geen beschrijving                            |                                                     |       |  |
|           | ▼ Bibliotheek                            |                                | Geen tags                                    |                                                     |       |  |
|           | Documenten                               |                                |                                              |                                                     |       |  |
|           | gemeente beerse                          |                                | 20 uur geleden gemaakt door                  |                                                     |       |  |
|           | gemeente.beringen                        |                                | Administrator                                |                                                     | ~     |  |
|           |                                          |                                | Geen beschrijving                            |                                                     |       |  |

Open een map door de naam van de map aan te klikken. In de map kan je documenten opladen of afhalen.

### Figuur 11: De inhoud van een map

| K https:/ | //extranet. <b>vmm.be</b> /share/page/site/s                                   | ubsidiedossiers-vmm/documentlibrai 🔎 🕆 🖒 🗽 VMM Extranet » Document 🗙                                         | ☆ ☆ |
|-----------|--------------------------------------------------------------------------------|----------------------------------------------------------------------------------------------------|-----|
|           | VLAANDEREN.BE \vmm.b                                                           | e                                                                                                    | ^   |
|           | Extranet 🔊                                                                     | Gemeente Aalst *                                                                                             |     |
|           | VMM (Q)                                                                        | is milieu 🔍 Bestanden, personen, sites 🛞                                                                     |     |
|           | Startpagina Sit                                                                | es •                                                                                                    |     |
| /         | Subsidiedossi                                                                  | ers VMM Privé                                                                                                |     |
|           | Documentbibliotheek                                                            | Sitemedewerkers                                                                                              |     |
|           | Documenten     Alle documenten     Ik bewerk                                   | Selecteren • + Creëren_ • 1 Uploaden Geselecteerde items • I • Naam • Opties • Documenten > = gemeente.aalst |     |
|           | Anderen bewerken<br>Onlangs gewijzigd<br>Onlangs toegevoegd<br>Mijn favorieten | Sleep bestanden om ze te uploaden!                                                                           |     |
|           | <ul> <li>Bibliotheek</li> <li>Documenten</li> <li>gemeente.aalst</li> </ul>    | Sleep bestanden van<br>uw bureaublad<br>hierheen om ze te<br>uploaden.                                       |     |
|           | ▼ Categorieën<br>È Hoofdcategorie                                              | U kunt ook                                                                                                   | ~   |

## **4 MAIL NOTIFICATIES**

Om het uitwisselen te vereenvoudigen zijn er e-mail notificaties voorzien. Als een document wordt opgeladen krijgt elke betrokken partij, zowel oplader als ontvanger, een mail. Hierdoor

- word je onmiddellijk verwittigd als er nieuwe documenten voor je klaarstaan;
- krijg je bevestiging van welke documenten succesvol zijn opgeladen. Als je deze notificatie bewaart kan je steeds controleren of je alle nodige documenten hebt opgeladen.

In elke notificatie is een link aanwezig waarmee je het document op het extranet kan openen.

Figuur 12: Mail notificatie bij een nieuwe document

 Nieuw bericht van het extranet van de Vlaamse Milieumaatschappij

 Beste,

 Gemeente Aalst heeft een nieuw document, 17502\_AVF2a.docx, toegevoegd op de subsidiedossiers-vmm-site.

 Klik op de volgende koppeling om het document te bekijken:

 https://extranet.vmm.be/share/page/site/subsidiedossiers-vmm/document-details?nodeRef=workspace://SpacesStore/877edfee-fd75-402b-aedb-416402b602dd

 Met vriendelijke groeten,

 Het team Kennismanagement van de Vlaamse Milieumaatschappij

 Disclaimer: www.vmm.be/disclaimer

## **5 DOCUMENTEN VOOR EEN DOSSIER INDIENEN**

### 5.1 Een map aanmaken

Klik in het menu boven de documentbibliotheek op 'Creëren' en dan op 'Map'. Let wel, de naam van de map moet overeenstemmen met de voorgestelde standaarden die als bijlage aan dit document zijn gevoegd.

| https:/    | //extranet.vmm.be/share/page/site/subsidie                                  | dossiers-vmm/documentlibrai 🔎 🔻 🖒 🕷 V                            | 'MM Extranet » Document ×                         |                               | ₩ 🛪 🔅 |
|------------|-----------------------------------------------------------------------------|------------------------------------------------------------------|---------------------------------------------------|-------------------------------|-------|
|            | VLAANDEREN.BE vmm.be                                                        |                                                                  |                                                   |                               | ^     |
|            | Extranet 🔊 Vla                                                              | anderen                                                          |                                                   | Gemeente Aalst 🔻              |       |
|            |                                                                             | ilieu                                                            | Ô,                                                | Bestanden, personen, sites 🛞  |       |
|            | Startpagina Sites 🔻                                                         |                                                                  |                                                   |                               |       |
| /          | Subsidiedossiers                                                            | VMM Privé                                                        |                                                   |                               |       |
|            | Documentbibliotheek Site                                                    | medewerkers                                                      |                                                   |                               |       |
| $\nearrow$ | Documenten     Alle documenten     Ik bewerk     Anderen bewerken           | Selecteren • + Creëren• 1<br>Map<br>Platte tekst<br>HTML<br>W MI | Uploaden Geselecteerde i                          | tems_ ▼<br>≣∔ Naam ▼ Opties ▼ |       |
|            | Onlangs gewijzigd<br>Onlangs toegevoegd<br>Mijn favorieten                  | Sleep be                                                         | t op basis van sjabloon )<br>basis van sjabloon ) | I kunt hestanden              |       |
|            | <ul> <li>Bibliotheek</li> <li>Documenten</li> <li>gemeente.aalst</li> </ul> | uw bureaublad<br>hierheen om ze<br>uploaden.                     | te                                                | naar mappen slepen.           |       |
|            | ▼ Categorieën<br>Hoofdcategorie                                             | U kunt ook                                                       |                                                   |                               | ~     |

Figuur 13: Een map aanmaken via het menu

Geef de naam in van de nieuwe map die je wil maken.

Figuur 14: De nieuwe map een naam geven

| Nieuwe mapgegevens<br>* Vereiste velden<br>Naam: *<br>Dossier |   |
|---------------------------------------------------------------|---|
| * Vereiste velden<br>Naam: *<br>Oossier                       |   |
| Naam: *<br>Dossier                                            |   |
| Dossier                                                       |   |
|                                                               |   |
| Titel:                                                        |   |
|                                                               |   |
| Beschrijving:                                                 |   |
|                                                               | ^ |
|                                                               | ~ |
|                                                               | _ |
| Opslaan Annuleren                                             |   |

### 5.2 Je documenten opladen

Er zijn twee methodes om documenten op te laden naar het extranet.

### 5.2.1 Methode 1

De eerste methode is door gebruik te maken van de 'Uploaden' knop.

Figuur 15: De 'Uploaden' knop

| T | Uplo | aden |
|---|------|------|

Deze knop vind je in het menu boven je documentenbibliotheek.

Figuur 16: Bestanden opladen via de 'Uploaden' knop

| 🗲 🕀 🕅 https:/ | //extranet. <b>vmm.be</b> /share/page/site/subsidie        | lossiers-vmm/documentlibrai 🔎 👻 🖒 | 🌾 VMM Extranet » Document | ×                              | 合 🖈 築 |
|---------------|------------------------------------------------------------|-----------------------------------|---------------------------|--------------------------------|-------|
|               | VLAANDEREN.BE \vmm.be                                      |                                   |                           |                                | ^     |
|               | Extranet 🔊 Vla                                             | anderen                           |                           | Gemeente Aalst *               |       |
|               |                                                            | ilieu                             |                           | 🔍 Bestanden, personen, sites 🛞 |       |
|               | Startpagina Sites 🔻                                        |                                   |                           |                                |       |
|               | Subsidiedossiers                                           | VMM Privé                         |                           |                                |       |
|               | Documentbibliotheek   Site                                 | medewerkers                       |                           |                                |       |
|               | ▼ Documenten                                               | Selecteren • + Creëren •          | 1 Uploaden Geselecteer    | rde items 🔻                    |       |
|               | Alle documenten<br>Ik bewerk<br>Anderen bewerken           | 🛃 🛛 Documenten > 🚞 gemee          | ente.aalst                | ≣‡ Naam ▼ Opties ▼             |       |
|               | Onlangs gewijzigd<br>Onlangs toegevoegd<br>Mijn favorleten | Sleep bestanden o                 | om ze te uploaden!        | <b>-</b>                       |       |
|               | ▼ Bibliotheek                                              | Sleep best<br>uw bureau           | anden van<br>Iblad        | naar mappen slepen.            |       |

Nadat je de knop 'Uploaden' aanklikt verschijnt er een pop-up die aanbiedt om bestanden op te laden naar de huidige folder.

Figuur 17: Een pop-up die aanbiedt om bestanden op te laden

| iedossiers | VMM Privé |                       |       |          |
|------------|-----------|-----------------------|-------|----------|
| bibli      | Bestand   | den uploaden n        | aar 🖿 | ×        |
|            |           | Bladere               | en    |          |
| en<br>nten |           | Annuleren             |       | <b>.</b> |
| verken     | Document  | en > 🚞 gemeente.aalst |       |          |

Als je op 'Bladeren...' klikt, kan je documenten selecteren om op te laden.

Figuur 18: Documenten selecteren om op te laden

| 🧟 Bestand selecteren voor u                                                                                                    | ploaden                                                                                                    |                                                                                                    | ×                                                                                                    |
|----------------------------------------------------------------------------------------------------|----------------------------------------------------------------------------------------------------|----------------------------------------------------------------------------------------------------|----------------------------------------------------------------------------------------------------|
|                                                                                                    | Kenni 🕨 artikels (websites) 🕨 👻 🖣                                                                                                    | Zoeken in artikels (web                                                                                                    | sites) 🔎                                                                                                    |
| Organiseren 🔻 Nieuw                                                                                                    | e map                                                                                                    | = -                                                                                                    |                                                                                                    |
| Computer<br>Cokale schijf (C:)<br>Apps + Data (G:)<br>Gislagen (\\vmm<br>Composition of the stand_st<br>CD/DVD Drive (F:<br>Local Disk (C: on<br>Local Disk (D: on<br>Local Disk (E: on | Naam<br>Goede websites<br>Tijdswinst<br>A Synthesis of Knowledge Management<br>A Synthesis of Knowledge Management<br>A Synthesis of Knowledge Management<br>A Synthesis of Knowledge Management<br>Blockchain ontketend - TechPulse.pdf<br>Course of the synthesis of the synthesis o | Gewijzigd op<br>30/04/2014 11:26<br>14/04/2016 13:54<br>19/02/2014 14:36<br>19/02/2014 14:27<br>8/01/2013 14:16<br>3/04/2017 12:15<br>2/09/2016 11:26<br>30/11/2012 9:25<br>5/05/2014 13:01 | Type<br>Bestandsmaj<br>Bestandsmaj<br>Microsoft W<br>Adobe Acrot<br>Microsoft W<br>Adobe Acrot<br>Adobe Acrot<br>Adobe Acrot |
| Besta                                                                                                    | ۲ اس<br>nds <u>n</u> aam: الم                                                                                                    | Alle bestanden (*.*)                                                                                                    | ►<br>■<br>nuleren                                                                                                    |

### 5.2.2 Methode 2

Je kan ook via drag-and-drop je bestanden verslepen van je computer naar het extranet. **Let op** dat er blauwe lijnen verschijnen rondom je documentenbibliotheek voordat je je documenten loslaat! (Figuur 19)

#### Figuur 19: Bestanden opladen via drag and drop

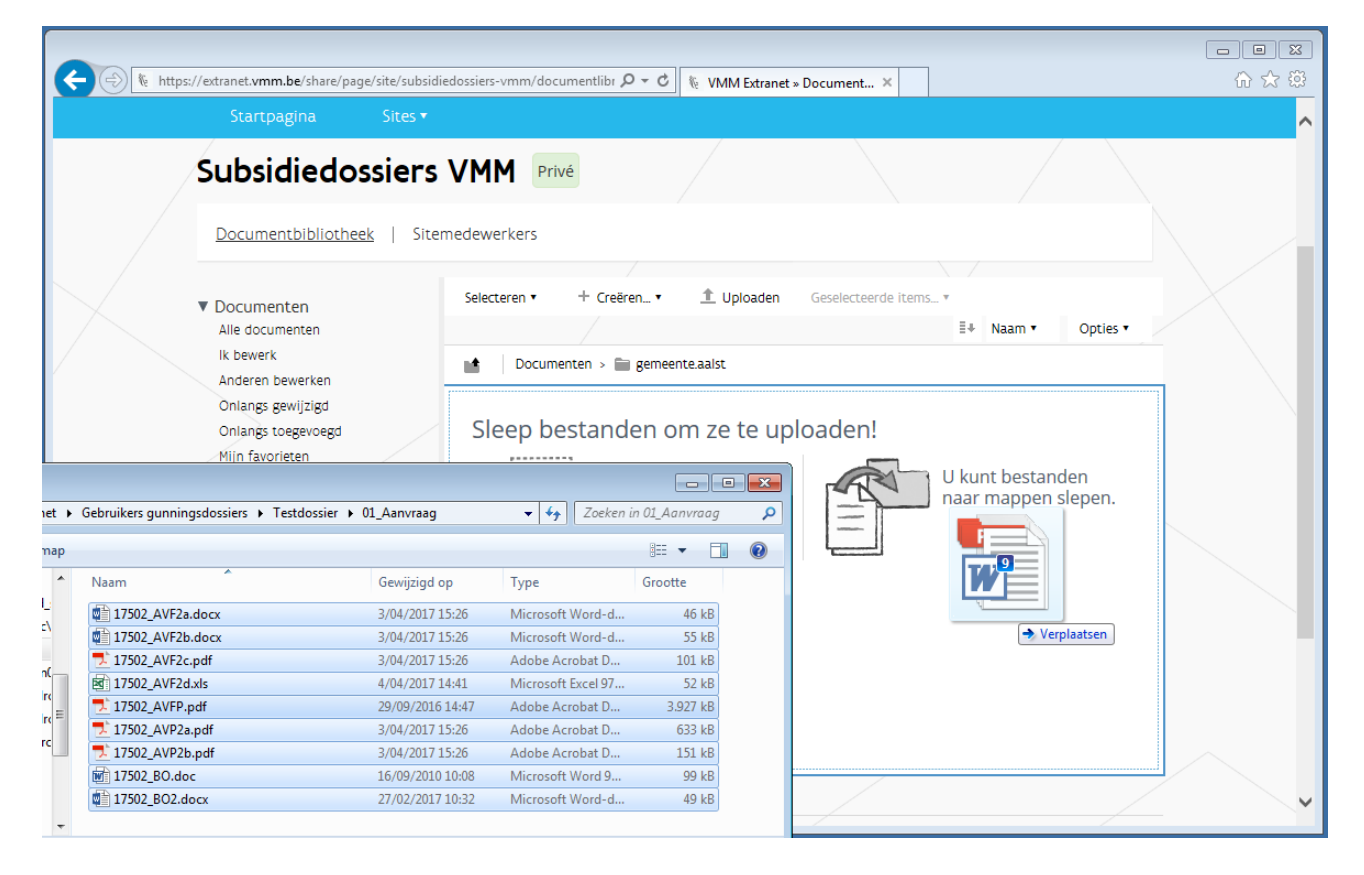

## **6 DOCUMENTEN VAN EEN DOSSIER AFHALEN**

### 6.1 Documenten afhalen

Het is mogelijk om één document apart van de site af te halen, maar ook om een folder of meerdere bestanden als zip bestand af te halen.

### 6.1.1 Eén document afhalen

Om één document af te halen, beweeg je je muis over het document dat je wil afhalen. Rechts verschijnt een menu met bovenaan de optie 'Downloaden' (Figuur 21).

Figuur 20: De optie 'Downloaden'

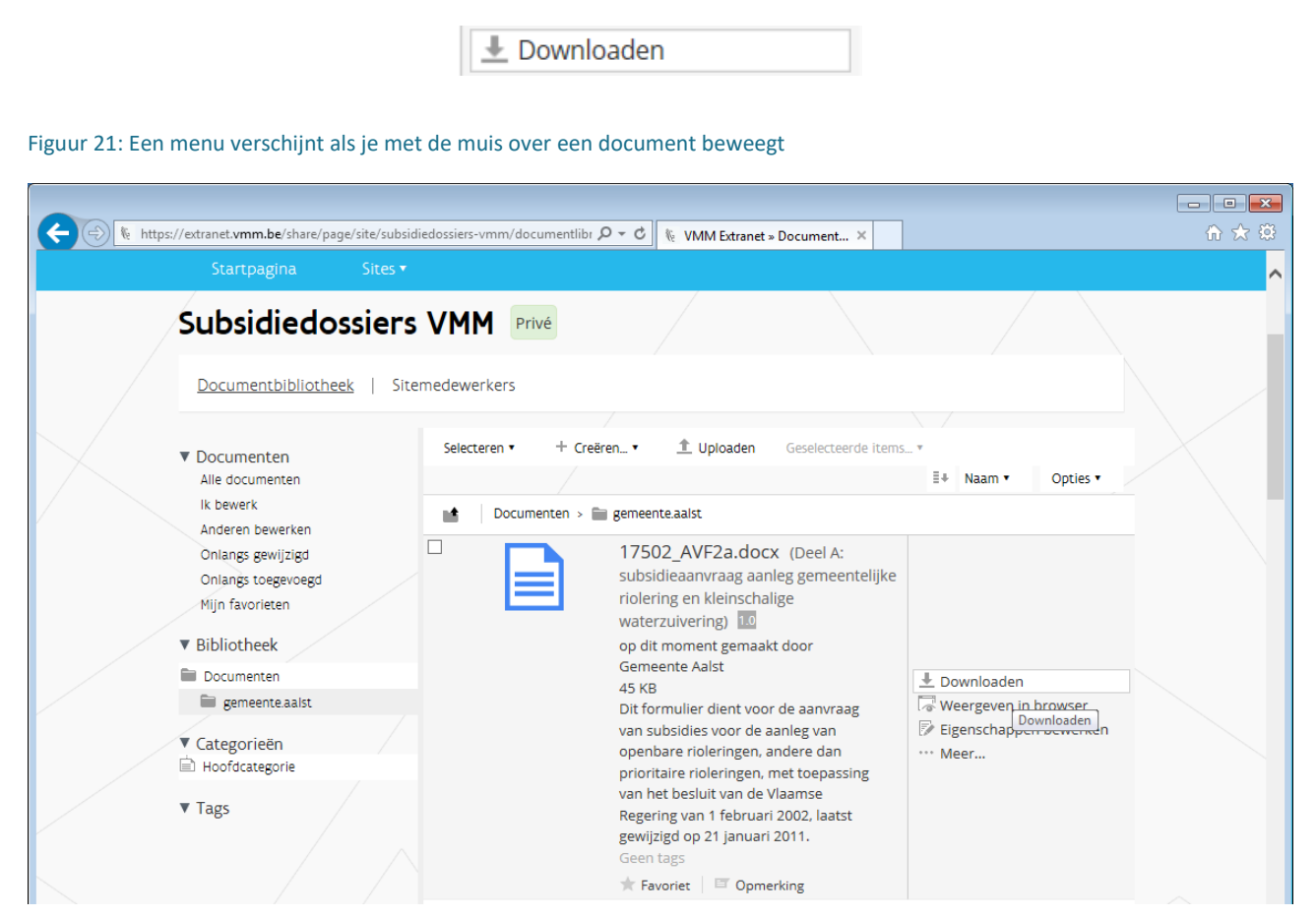

Als je op de knop 'Downloaden' klikt, wordt je document aangeboden om op te slaan. De wijze waarop dit aangeboden wordt, is afhankelijk van je webbrowser.

Figuur 22: Er wordt aangeboden om je document op te slaan

|                                                                          | eli Di                       |
|--------------------------------------------------------------------------|------------------------------|
| Wilt u 17502_AVF2a.docx (45,1 kB) van extranet.vmm.be openen of opslaan? | Qpenen Qpslaan ▼ Annuleren × |

### 6.1.2 Een folder afhalen

Om een folder af te halen, beweeg je je muis over de folder die je wil afhalen. Rechts verschijnt een menu met bovenaan de optie 'Downloaden als .zip-bestand' (Figuur 24).

Figuur 23: De optie 'Downloaden als .zip-bestand'

|  | Downloaden als .zip-<br>bestand |  |
|--|---------------------------------|--|
|--|---------------------------------|--|

#### Figuur 24: Een menu verschijnt als je met de muis over een folder beweegt

| ← → Ne https | ://extranet. <b>vmm.be</b> /share/page/site/subs                                                | idiedossiers-vmm/documentlibr 🔎 👻 🕻 | さ 🐧 VMM Extranet » Doc                                                                 | ument ×              |                                                              |                                    |   |
|--------------|-------------------------------------------------------------------------------------------------|-------------------------------------|----------------------------------------------------------------------------------------|----------------------|--------------------------------------------------------------|------------------------------------|---|
|              | Startpagina Sites 🔻                                                                             |                                     |                                                                                        |                      |                                                              |                                    | ^ |
|              | Subsidiedossier                                                                                 | S VMM Privé                         |                                                                                        |                      |                                                              |                                    |   |
|              | <u>Documentbibliotheek</u>   Sit                                                                | emedewerkers                        |                                                                                        |                      |                                                              |                                    |   |
|              | Documenten     Alle documenten     Ik bewerk                                                    | Selecteren • + Creëren •            | 1 Uploaden Ge                                                                          | eselecteerde items * | ≣∔ Naam •                                                    | Opties •                           |   |
|              | Anderen bewerken<br>Onlangs gewijzigd<br>Onlangs toegevoegd<br>Mijn favorieten<br>♥ Bibliotheek | ge<br>2 n<br>Ge<br>Ge               | meente.aalst<br>ninuten geleden gewijzig<br>meente Aalst<br>en beschrijving<br>en tags | d door               | Downloaden als<br>bestand<br>Downloaden als<br>Engenscrapper | z.zip-<br>.zip-bestand<br>pewerken |   |
|              | <ul> <li>Documenten</li> <li>gemeente.aalst</li> </ul>                                          | * 1 - 1 van                         | Favoriet   🖾 Opmerking<br>1 << 1 >>                                                    | 3                    | WCCI                                                         |                                    |   |

Als je op de knop 'Downloaden als .zip-bestand' klikt, wordt een zip bestand met de inhoud van de folder aangeboden om op te slaan. De wijze waarop dit aangeboden wordt, is afhankelijk van je webbrowser.

Figuur 25: Er wordt aangeboden om zip bestand met de inhoud van je folder op te slaan

| Lucht                           | Niouwchriof                                | Linkodin |                |                 |                     |   |   |
|---------------------------------|--------------------------------------------|----------|----------------|-----------------|---------------------|---|---|
| Wilt u gemeente.aalst.zip (3,87 | MB) van <b>extranet.vmm.be</b> openen of o | pslaan?  | <u>O</u> penen | <u>O</u> pslaan | ▼ <u>A</u> nnuleren | × | ~ |

### 6.1.3 Meerdere documenten of mappen afhalen

Het is mogelijk om meerdere documenten of mappen binnen een folder af te halen. Hiervoor moet je dan eerst een selectie maken.

### 6.1.3.1 Documenten of mappen selecteren

Maak eerst een selectie van de documenten of mappen die je wil afhalen. Dit doe je door het vakje links naast je document aan te vinken.

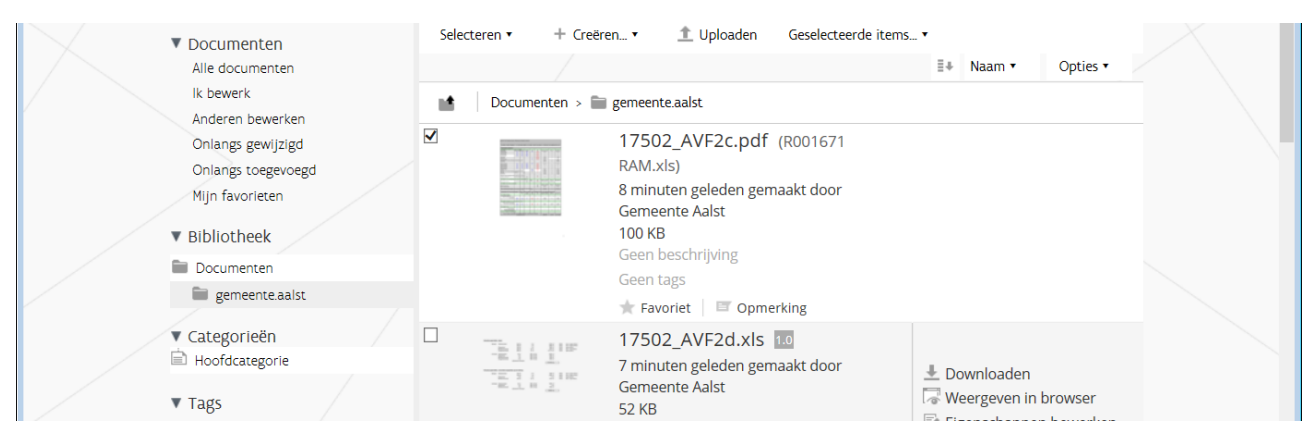

### Figuur 26: Een document of map selecteren door het vinkje links naast het document of map aan te vinken

Het is mogelijk om meerdere documenten of mappen tegelijk te selecteren door de opties in het menu 'Selecteren' in het menu boven je documentenbibliotheek.

Figuur 27: Meerdere documenten of mappen tegelijk selecteren

| ▼ Documenten<br>Alle documenten                            | Selecteren • + Creëre | en▼ <u></u> 1 Uploaden Geselecteerde items                                                  | s▼<br>≣∔ Naam ▼ Opties ▼            |  |
|------------------------------------------------------------|-----------------------|---------------------------------------------------------------------------------------------|-------------------------------------|--|
| lk bewerk<br>Anderen bewerken                              | Mappen Alle           | gemeente.aalst                                                                              |                                     |  |
| Onlangs gewijzigd<br>Onlangs toegevoegd<br>Mijn favorieten | Seleccie omkeren      | 17502_AVF2c.pdf (R001671<br>RAM.xls) 10<br>8 minuten geleden gemaakt door<br>Gemeente Aalst | 业 Downloaden ↓ Weergeven in browser |  |
| ▼ Bibliotheek ■ Documenten                                 |                       | 100 KB<br>Geen beschrijving<br>Geen tags                                                    | Eigenschappen bewerken<br>… Meer    |  |
| gemeente.aalst                                             |                       | ★ Favoriet                                                                                  |                                     |  |
| ▼ Categorieën                                              |                       | 17502_AVF2d.xls                                                                             |                                     |  |

#### 6.1.3.2 De selectie afhalen

Je kan je geselecteerde documenten of mappen afhalen door in het menu 'Geselecteerde items...' de optie 'Downloaden als .zip-bestand' aan te klikken.

Let op: dit menu is enkel toegankelijk als er documenten of mappen zijn geselecteerd.

Figuur 28: Een selectie afhalen als -zip bestand

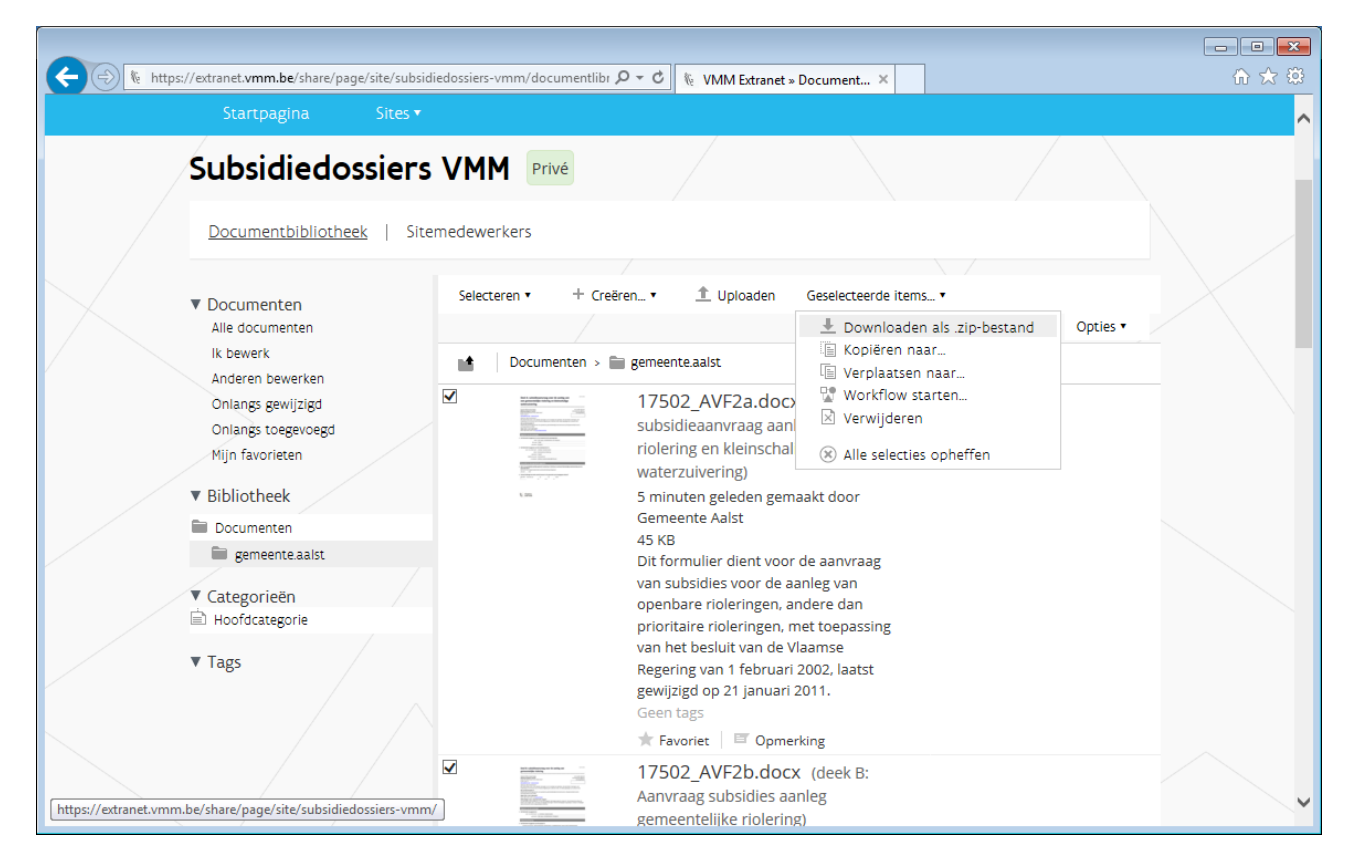

Als je op de knop 'Downloaden als .zip-bestand' klikt, wordt een zip bestand met de geselecteerde documenten of mappen aangeboden om op te slaan. De wijze waarop dit aangeboden wordt, is afhankelijk van je webbrowser.

Figuur 29: Er wordt aangeboden om zip bestand met de geselecteerde documenten op te slaan

| Wilt u Archive.zip (3,87 MB) van extranet.vmm.be openen of opslaan? | <u>O</u> penen <u>O</u> pslaan ▼ <u>A</u> nnuleren × | ~ |
|---------------------------------------------------------------------|------------------------------------------------------|---|
|                                                                     |                                                      |   |

### **BIJLAGE: dossiers opladen**

### Indienen aanvraagdossier

Surf naar <u>https://www.vmm.be/water/riolering/timing-en-subsidies/subsidies</u> Klik op 'Vraag een subsidieproject aan'. U navigeert automatisch naar de online applicatie 'AWIS projecten' voor het indienen van uw aanvraag.

### Indienen voorontwerpdossier

Bundel de voorontwerpdocumenten in een mapje Projectnr\_VO Maak een zip-bestand van deze map en laad dit bestand op zoals beschreven in 5

### Indienen ontwerpdossier

Bundel de ontwerpdocumenten in een mapje Projectnr\_OF2 Maak een zip-bestand van deze map en laad dit bestand op zoals beschreven in 5

### Indienen aanbestedingsdossier

Bundel de aanbestedingsdocumenten in een mapje Projectnr\_AB Maak een zip-bestand van deze map en laad dit bestand op zoals beschreven in 5

### Indienen gunningsdossier

Bundel de gunningsdocumenten in een mapje Projectnr\_GN Maak een zip-bestand van deze map en laad dit bestand op zoals beschreven in 5

### Indienen voorschotdossier

Bundel de voorschotdocumenten in een mapje Projectnr\_VS Maak een zip-bestand van deze map en laad dit bestand op zoals beschreven in 5

### Indienen eindafrekeningsdossier

Bundel de eindafrekeningsdocumenten in een mapje Projectnr\_EA Maak een zip-bestand van deze map en laad dit bestand op zoals beschreven in 5

### Indienen IBA-subsidiedossier

Bundel de documenten van het IBA-subsidiedossier in een mapje Projectnr\_IBA Maak een zip-bestand van deze map en laad dit bestand op zoals beschreven in 5